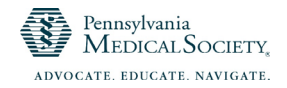

## **CME Activity Application Instructions**

1. Go to our online <u>OpenWater</u> platform and select "PAMED CME Activity Application" to start a new application.

| Pennsylvania<br>MEDICAL SOCIETY,                                                  |                                                                                                    |  |  |  |  |
|-----------------------------------------------------------------------------------|----------------------------------------------------------------------------------------------------|--|--|--|--|
|                                                                                   | ADVOCATE. EDUCATE. NAVIGATE.                                                                                                    |  |  |  |  |
| OME MY ACCOUNT CME F                                                              | ORMS                                                                                                    |  |  |  |  |
| ogin to Complete an<br>pplication or to Access<br>udging Panel<br>:mail Address * | Below is a list of the CME forms that are currently available:    Activity File Review  Organizational Demographic  PAMED CME Activity Application |  |  |  |  |
| Lhowell@pamedsoc.org                                                              | <ul> <li>Surveyor reporting</li> </ul>                                                                                                    |  |  |  |  |
| remember me                                                                       |                                                                                                    |  |  |  |  |

2. Create a New Account

|                          | Penns<br>MEDICAL | ylvania<br>SOCIETY <sub>*</sub>      |
|--------------------------|------------------|--------------------------------------|
| OME MY ACCOUNT CME FORMS | ADVOCATE. EDO    | CATE. NAVIGATE.                      |
| Login or Create an Ad    | ccount           | Create a New Account                 |
| Lhowell@pamedsoc.org     | =                |                                      |
| Password *               | lost password?   | Last Name *                          |
| iremember me             | Login            | Email Address * Lhowell@pamedsoc.org |
|                          |                  | Create a Password *                  |
|                          |                  |                                      |

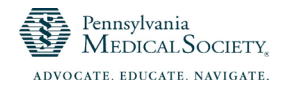

3. Begin entry of data for the application, noting there are required fields indicated by the asterisk sign. At the bottom of each page, choose either "Save" if you need to exit the submission and return later, or "Save and Next" to continue with the application.

| Pennsylvania<br>MEDICAL SOCIETY,                  |                                                                                                    |  |  |  |
|---------------------------------------------------|----------------------------------------------------------------------------------------------------|--|--|--|
|                                                   | ADVOCATE. EDUCATE. NAVIGATE.                                                                                                    |  |  |  |
| OME MY ACCOUNT CME F                              | IRMS                                                                                                    |  |  |  |
| Welcome Leslie Howell                             | Home / My Applications / Application                                                                                                    |  |  |  |
| - Home                                            |                                                                                                    |  |  |  |
| 2 My Applications                                 | PAMED CME Activity Application                                                                                                    |  |  |  |
| In Progress (7)                                   |                                                                                                    |  |  |  |
| Complete (2)                                      | Entry Information                                                                                                    |  |  |  |
|                                                   |                                                                                                    |  |  |  |
| My Profile                                        | Please answer the questions below to tell us about your organization and proposed activity. After we receive<br>your completed application, we will contact you to schedule a brief phone call (up to 30 minutes) to guickly |  |  |  |
| My Profile                                        | your completed application, we will contact you to schedule a brief phone call (up to 30 minutes) to quickly                                                                                                    |  |  |  |
| My Profile Change Password Admin Panel            | your completed application, we will contact you to schedule a brief phone call (up to 30 minutes) to quickly<br>review your application, learn more about your activity, and touch base on a few guidelines and processes.   |  |  |  |
| My Profile  Change Password  Admin Panel  Log Out | your completed application, we will contact you to schedule a brief phone call (up to 30 minutes) to quickly<br>review your application, learn more about your activity, and touch base on a few guidelines and processes.   |  |  |  |

4. Once you have completed the required information, select "Save and Finalize" at the bottom of the page to submit your application. If you have any required fields with missing information, you will see those fields highlighted in red. These must be completed in order to actually submit the application for review.

|                                                                                      | No Items have been added. Cli     | ck on Add Item below.     |                         |
|--------------------------------------------------------------------------------------|-----------------------------------|---------------------------|-------------------------|
| Add item                                                                             |                                   |                           |                         |
|                                                                                      |                                   |                           |                         |
| Target Audience *                                                                    |                                   |                           |                         |
| Who are your target healthcar                                                        | re professionals?                 |                           |                         |
|                                                                                      |                                   |                           |                         |
| Educational Format *<br>What educational format(s) de<br>desired changes achievable? | o you plan to use to make sure yo | ur learners find the educ | ation meaningful and th |
|                                                                                      |                                   |                           |                         |
|                                                                                      |                                   |                           |                         |
|                                                                                      |                                   |                           |                         |
|                                                                                      |                                   |                           |                         |
|                                                                                      |                                   |                           |                         |
| Evaluation *                                                                         |                                   |                           |                         |
| How will you evaluate this act                                                       | tivity for changes?               |                           |                         |
| Select                                                                               |                                   | •                         |                         |
|                                                                                      |                                   |                           |                         |
|                                                                                      |                                   |                           |                         |

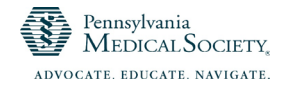

5. Once you select "Save and Finalize" you will receive a message asking you to verify that you are ready to submit your application.

| marketing, reselling, or distributing health care goods or services consur<br>exemption of non-profit or government organizations and non-health car<br>consider providers of clinical service directly to patients, such as group p<br>commercial interests. All financial support given from a commercial inter<br>comply with the ACCME's Standards of Commercial Support, must be ap | ned by, or used on, patients, with the<br>e related companies." The ACCME does not<br>vractices or for-profit hospitals, to be<br>rest to fund a Category 1 CME activity must<br>pproved by the PAMED CME office, and must |
|----------------------------------------------------------------------------------------------------|----------------------------------------------------------------------------------------------------|
|                                                                                                    | ciety or your organization as the designated                                                                                                    |
|                                                                                                    | ctivity is being supported by a commercial<br>m PAMED;s CME Office before it can be<br>(3) be fully executed for each supporter <u>at</u>                                                                                  |
| Press OK to Submit your application. You will not be allowed to make changes after submitting.                                                                                                    | ME office at <u>cmeadmin@pamedsoc.org</u>                                                                                                    |
| Press Cancel to return to the application.                                                                                                    |                                                                                                    |
| You may also press 'Save' instead of 'Save and Finalize'                                                                                                    |                                                                                                    |
| to save and return later.                                                                                                    | f Agreement guidelines above and                                                                                                    |
| Cancel                                                                                                    | he close of the CME activity. All other post-                                                                                                    |
| the close of the CME activity. Questions may be addressed to Cindy Est telephone (717) 909-2628.                                                                                                    | ME Office no later than 30 days following<br>sig via email at <u>cessig@pamedsoc.org</u> or via                                                                                                    |

6. When the application has been successfully submitted, you will will be returned to the Home Page and receive confirmation on the screen.

|                                                                                                    | Pennsylvania                                                                                                    |
|----------------------------------------------------------------------------------------------------|----------------------------------------------------------------------------------------------------|
|                                                                                                    | MEDICAL SOCIETY.                                                                                                    |
|                                                                                                    | ADVOCATE. EDUCATE. NAVIGATE.                                                                                                    |
| AMED APPLICATION HOME                                                                                                    |                                                                                                    |
|                                                                                                    |                                                                                                    |
| Welcome Leslie Howell                                                                                                    | Thank you for you application!                                                                                                    |
| Welcome Leslie Howell                                                                                                    | Thank you for you application!<br>We have received your information successfully.If we have any questions or require additional information, we will<br>contact you.                       |
| Welcome Leslie Howell                                                                                                    | Thank you for you application!<br>We have received your information successfully.If we have any questions or require additional information, we will<br>contact you.<br>See My Submissions |
| Welcome Leslie Howell                                                                                                    | Thank you for you application!<br>We have received your information successfully.If we have any questions or require additional information, we will<br>contact you.<br>See My Submissions |
| Welcome Leslie Howell       Image: Book of the second second | Thank you for you application!<br>We have received your information successfully.If we have any questions or require additional information, we will<br>contact you.<br>See My Submissions |

7. You will also receive an automated email from <u>CMEAdmin@pamedsoc.org</u> confirming the submission of your application.

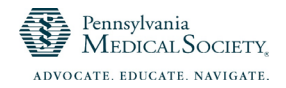

## **Exiting Without Submitting Your Application**

8. If you need to leave the application and return later to complete it, simply choose "Save" at the bottom of the page you are working on and then exit. Upon returning to Open Water, after you log in you can select the "In Progress" option from left side of the home page under My Applications to be taken to a screen showing your applications that have not been submitted yet.

|                    | Pennsylvania<br>MEDICAL SOCIETY <sub>*</sub>                                               |  |
|--------------------|--------------------------------------------------------------------------------------------|--|
|                    | ADVOCATE. EDUCATE. NAVIGATE.                                                               |  |
| HOME MY ACCOUNT CM | E FORMS<br>Below is a list of the CME forms that are currently available:                  |  |
| Home               | ,,,,,                                                                                      |  |
| My Applications    | Activity File Review     Organizational Demographic     DAMED CAMPACTURE Activity Activity |  |
| In Progress (6)    | Surveyor Reporting                                                                         |  |
| Complete (2)       |                                                                                            |  |
| My Profile         |                                                                                            |  |
| De Change Password |                                                                                            |  |
| Admin Panel        |                                                                                            |  |
| Log Out            |                                                                                            |  |
|                    |                                                                                            |  |

9. Find your application in the list and select "Edit" to continue with that application.

| ADVOCATE. EDUCATE. NAVIGATE. |                       |                                             |               |                 |                       |                       |
|------------------------------|-----------------------|---------------------------------------------|---------------|-----------------|-----------------------|-----------------------|
| ME MY ACCOUNT CME FORMS      |                       |                                             |               |                 |                       |                       |
| /elcome Leslie Howell        | In Progres            | c                                           |               |                 |                       |                       |
| 🕞 Home                       | There of the last     |                                             |               | - h             |                       | 1                     |
| 2 My Applications            | I nesé Submission     | s must be finalized be                      | etore they ca | n be considered |                       | •                     |
| In Progress (7)              |                       |                                             |               |                 |                       |                       |
| Complete (2)                 | Last Updated          | Program 0                                   | #             | Category        | † Title               | Action                |
| My Profile                   | 11/5/2019 05:07<br>PM | Surveyor Reporting 1267<br>(Main)           | General       | Howell Leslie   | Remove   Edit   Print |                       |
| Change Password              |                       |                                             |               | General         | Howen, Leone          | remove ( confirming   |
| Admin Panel                  | 11/6/2019 04:27       | Organizational 1270                         | 1270          | General         | Howell, Ari           | Remove   Edit   Print |
| (I) Log Out                  | PM                    | Demographic<br>(Main)                       |               |                 |                       |                       |
|                              | 11/6/2019 05:57<br>PM | PAMED CME<br>Activity Application<br>(Main) | 1272          | General         | Howell,Leslie         | Remove   Edit   Print |
|                              | 11/6/2019 09:57<br>AM | Organizational<br>Demographic<br>(Main)     | 1268          | General         | Howell, Leslie        | Remove   Edit   Print |
|                              | 11/7/2019 09:21<br>AM | PAMED CME<br>Activity Application           | 1274          | General         |                       | Remove   Edit   Print |